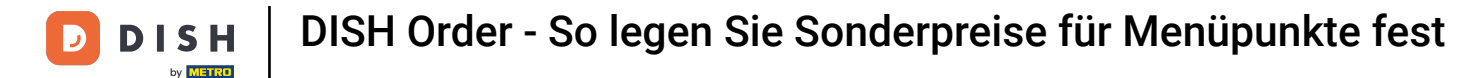

#### Wir zeigen Ihnen, wie Sie Ihre Artikel zu Sonderpreisen im Webshop präsentieren.

| Restaurant Jane Doe                                                                                |                                                                                               |                                                 | View Menu Login Register    | \$J |
|----------------------------------------------------------------------------------------------------|-----------------------------------------------------------------------------------------------|-------------------------------------------------|-----------------------------|-----|
| <b>Restaurant Jane</b><br><b>Doe</b><br>Metrostraße 1, Düsseldorf 40235,<br>Vlaams Gewest, Germany | Restaurant open for<br>Local orders:<br>Online orders (Delivery):<br>Online orders (Pick up): | 08:00 - 23:59<br>08:00 - 23:59<br>08:00 - 23:59 |                             |     |
| How do you want to get your order?                                                                 |                                                                                               | Delivery Pick-up                                | Your Order                  |     |
| Menu Working Hours Info                                                                            | Allergens                                                                                     |                                                 | Add menu items to your cart |     |
| All Pasta Pizza Drinks<br>Pasta                                                                    |                                                                                               | ^                                               | Checkout                    |     |
| Spaghetti Carbonara<br>Guanciale, Pecorino Rom<br>Product info                                     | iano, Egg                                                                                     | €8.99 +                                         |                             |     |
| Spaghetti Bolognese<br>Meat, Wine, Tomatoes, C<br>Product info                                     | arrots, Celery                                                                                | € 11.50 +                                       |                             |     |
| Pizza                                                                                              |                                                                                               | ^                                               |                             |     |

i

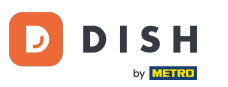

# • Klicken Sie unter KÜCHE auf Menüpunkte .

| 🖻 Das                  | hboard |                                     |                     |                       | = 🔺 📌 🕓          |
|------------------------|--------|-------------------------------------|---------------------|-----------------------|------------------|
| 🙆 DASHBOAI             | RD     | 🏙 March 29, 2022 - April 24, 2023 👻 |                     |                       |                  |
| 🖶 RESTAURA             | ANT <  | Orders                              |                     |                       |                  |
| M KITCHEN              |        |                                     |                     |                       |                  |
| Categorie<br>Menu Iten | ms     | Total Orders                        | Accepted Orders     | Declined Orders       | Completed Orders |
| Mealtimes              | s<br>۲ | 04                                  | 2                   | 27                    | 20               |
| 🗠 MARKETIN             |        | Cash Payment Orders                 | Card Payment Orders | Online Payment Orders | Pick-up Orders   |
| LUSERS                 |        | 54                                  | 0                   | 0                     | 43               |
| J DESIGN               |        |                                     |                     |                       |                  |
| LOCALISAT              | TION < |                                     | Average Backet Size |                       |                  |
| TOOLS                  |        | 11                                  | 1 items             |                       |                  |
| ersion : 1674c08       |        | Revenue                             |                     |                       | 9                |
|                        |        |                                     |                     |                       |                  |

**DISH** Order - So legen Sie Sonderpreise für Menüpunkte fest

### • Klicken Sie nun beim gewünschten Artikel auf das Bleistift-Symbol um den Sonderpreis anzupassen.

| e      | Menus        |     |     |                       |          |      |       |   |                  | - •       | . 📌      | 0  |
|--------|--------------|-----|-----|-----------------------|----------|------|-------|---|------------------|-----------|----------|----|
| n      | DASHBOARD    | + N | lew | Delete Enable Disable |          |      |       |   |                  |           |          | ۲  |
| •      | RESTAURANT   |     |     | NAME OF THE DISH      | CATEGORY | PRIC | :     |   | SPECIAL STATUS   | STATU     | S        | ₽  |
| Ħ      | KITCHEN      |     | 1   | Coca Cola 0,5I        | × Drinks | €    | 2.99  | • | Active           | Enat      | bled     |    |
|        | Categories   |     | 1   | Pizza Italia          | × Pizza  | €    | 9.00  | • |                  | Enat      | bled     |    |
|        | Menu Items   |     | /   | Spaghetti Bolognese   | ×Pasta   | €    | 11.50 | • |                  | Enat      | bled     |    |
|        |              |     | 1   | Spaghetti Carbonara   | ×Pasta   | €    | 8.99  | • |                  | Enat      | bled     |    |
| ы      | SALES        |     |     |                       |          |      |       |   |                  |           |          |    |
| ы      | MARKETING    |     |     |                       |          |      |       |   |                  |           |          |    |
| •      | USERS        |     |     |                       |          |      |       |   |                  |           |          |    |
| 1      | DESIGN       |     |     |                       |          |      |       |   |                  |           |          |    |
| 0      | LOCALISATION |     |     |                       |          |      |       |   |                  |           |          |    |
| ×      | TOOLS        |     |     |                       |          |      |       |   |                  |           |          |    |
| \$     | SYSTEM       |     |     |                       |          |      |       |   |                  |           |          |    |
| ersion |              |     |     |                       |          |      |       |   |                  |           |          |    |
|        |              |     |     |                       |          |      |       |   | Privacy Settings | FAQ   New | Features |    |
|        |              |     |     |                       |          |      |       |   |                  |           |          | ?) |

D

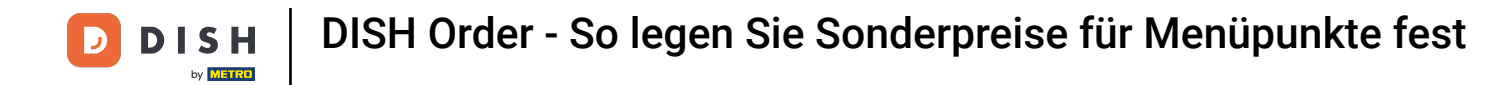

# • Klicken Sie auf die Registerkarte Specials .

| 🖻 Menu Ed          |                                                                                                    | = * * O                          |
|--------------------|----------------------------------------------------------------------------------------------------|----------------------------------|
| 🔹 DASHBOARD        | B Save B Save & Close                                                                                                    |                                  |
| 🖀 RESTAURANT       | Menu Options Specials Allergens and additives Legal information                                                                                          |                                  |
|                    | Special Type Special Price                                                                                                    |                                  |
| Categories         | Fixed Amount Percentage € 0,00                                                                                                    |                                  |
| Menu Items         | Timeframe                                                                                                    |                                  |
| Mealtimes          | Forever                                                                                                    |                                  |
| La SALES           | Special Status                                                                                                    |                                  |
| 🗠 MARKETING        | C Disabled<br>Select disable to deactivate Special. Select Enable to activate Special and enter the Start Date, End Date and price of your Special item. |                                  |
| LUSERS             |                                                                                                    |                                  |
| 🖌 DESIGN           |                                                                                                    |                                  |
| LOCALISATION       |                                                                                                    |                                  |
| 📕 TOOLS            |                                                                                                    |                                  |
| 😂 SYSTEM           |                                                                                                    |                                  |
| ersion : 1674c0825 |                                                                                                    |                                  |
|                    | Priva                                                                                                    | cy settings [ FAQ ] New Features |
|                    |                                                                                                    |                                  |

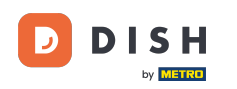

Beim Sondertyp können Sie für die Preisänderung zwischen einem Festbetrag oder einem Prozentsatz wählen.

| ê             | Menu Edit   |   |                                                                                                    | = 🔺 📌 💽                           |
|---------------|-------------|---|----------------------------------------------------------------------------------------------------|-----------------------------------|
| <b>£3</b> € D | ASHBOARD    |   | Save & Close                                                                                                    |                                   |
| 🖶 R           | ESTAURANT   | < | Menu Options Specials Allergens and additives Legal information                                                                                        |                                   |
| 111 K         | ITCHEN      | ~ | Special Type Special Price                                                                                                    |                                   |
|               | Categories  |   | Fixed Amount Percentage C 9,90                                                                                                    |                                   |
|               | Menu Items  |   | Timeframe                                                                                                    |                                   |
|               | Mealtimes   |   | Forever Recurring                                                                                                    |                                   |
| Lee S         | ALES        | < | Special Status                                                                                                    |                                   |
| Ŀ N           | IARKETING   | < | Disabled<br>Select disable to deactivate Special. Select Enable to activate Special and enter the Start Date, End Date and price of your Special item. |                                   |
| <b>≗</b> U    |             | < |                                                                                                    |                                   |
| <b>/</b> D    |             | < |                                                                                                    |                                   |
| θu            | OCALISATION | < |                                                                                                    |                                   |
| γT            | OOLS        | ¢ |                                                                                                    |                                   |
| ¢8 S          | YSTEM       | < |                                                                                                    |                                   |
|               |             |   |                                                                                                    |                                   |
|               |             |   | Priv                                                                                                    | acy Settings   FAQ   New Features |
|               |             |   |                                                                                                    | (?)                               |

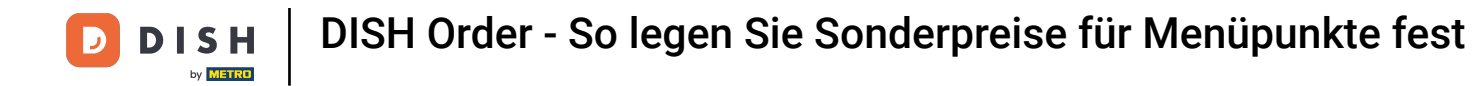

# **Geben Sie nun die Höhe des Sonderpreises ein.**

| 🖻 Menu Edi              | it | = * 📌 🕓                                                                                                    |  |
|-------------------------|----|----------------------------------------------------------------------------------------------------|--|
| 🏂 DASHBOARD             |    | Save & Close                                                                                                    |  |
| 🖶 RESTAURANT            | <  | Menu Options Specials Allergens and additives Legal information                                                                                        |  |
| 11 KITCHEN              | ~  | Special Type     Special Price       Fixed Amount     Percentage                                                                                       |  |
| Menu Items<br>Mealtimes |    | Timeframe<br>Forever Recurring                                                                                                    |  |
| Lad SALES               | <  | Special Status                                                                                                    |  |
| MARKETING               | <  | Disabled<br>Select disable to deactivate Special. Select Enable to activate Special and enter the Start Date, End Date and price of your Special item. |  |
| LUSERS                  | <  |                                                                                                    |  |
| J DESIGN                | <  |                                                                                                    |  |
| LOCALISATION            | <  |                                                                                                    |  |
| 🖌 TOOLS                 | <  |                                                                                                    |  |
| SYSTEM                  | <  |                                                                                                    |  |
| eralon - 1674 c0 825 1  |    | Privacy Settings   FAQ   New Features                                                                                                    |  |

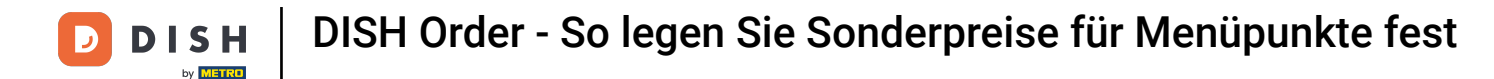

### Im Zeitraum kannst Du dann entscheiden, ob der Sonderpreis dauerhaft oder wiederkehrend gelten soll.

| ð           | Menu Edit               |   |                                                                                                    | = * 📌 🕓                               |
|-------------|-------------------------|---|----------------------------------------------------------------------------------------------------|---------------------------------------|
| <b>26</b> D | ASHBOARD                |   | Save & Close                                                                                                    |                                       |
| 🚍 R         | ESTAURANT               | < | Menu Options Specials Allergens and additives Legal information                                                                                                    |                                       |
| <b>11</b> K | ITCHEN                  | ~ | Special Type     Special Price       Fixed Amount     Percentage                                                                                                    |                                       |
|             | Menu Items<br>Mealtimes |   | Timeframe<br>Forever Recurring                                                                                                    |                                       |
| Lee S       | ALES                    | < | Recurring every                                                                                                    |                                       |
| Ŀ≊ N        | IARKETING               | < | Mon Tue Wed Thu Fri Sat Sun                                                                                                    |                                       |
| <b>≗</b> u  |                         | < | Recurring from time     Recurring to time       12:00     Image: Second second second |                                       |
| <b>/</b> D  |                         | < | Special Status                                                                                                    |                                       |
| ⊕L          | OCALISATION             | < | Disabled                                                                                                    |                                       |
| ۶T          | OOLS                    | < | Select disable to deactivate special. Select Enable to activate special and enter the start Date, End Date and price of your special item.                                                                                                    |                                       |
| ¢; s        | YSTEM                   | < |                                                                                                    |                                       |
| lersion     | - 1674c0825             |   |                                                                                                    | Privacy Settings   FAQ   New Features |

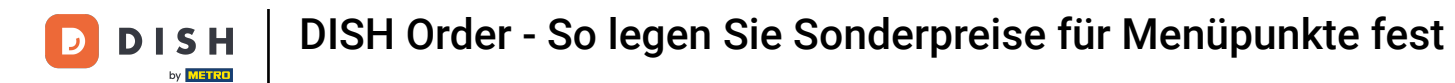

### Unter Wiederkehrend alle können Sie dann entscheiden, an welchen Tagen das Sonderangebot gilt.

| ē            | Menu Edit   |   | = * 📌 🕓                                                                                                    |  |
|--------------|-------------|---|----------------------------------------------------------------------------------------------------|--|
| <b>£</b> 6 ( | DASHBOARD   |   | Save & Close                                                                                                    |  |
| •            | RESTAURANT  | < | Menu Options Specials Allergens and additives Legal information                                                                            |  |
| <b>11</b> -  | ITCHEN      | ~ | Special Type Special Price                                                                                                    |  |
|              | Categories  |   | Fixed Amount Percentage € 9,90                                                                                                    |  |
|              | Menu Items  |   | Timeframe                                                                                                    |  |
|              |             |   | Forever Recurring                                                                                                    |  |
| Lu s         | SALES       | < | Recurring every                                                                                                    |  |
| e 1          | MARKETING   | < | Mon Tue Wed Thu Fri Sat Sun                                                                                                    |  |
| <b>±</b> (   |             | < | Recurring from time Recurring to time                                                                                                    |  |
| 1 0          | DESIGN      | < |                                                                                                    |  |
| θL           | OCALISATION | < | Disabled                                                                                                    |  |
| ۲ L          | TOOLS       | < | Select disable to deactivate Special. Select Enable to activate Special and enter the Start Date, End Date and price of your Special item. |  |
| <u>*</u>     | VOTEM       |   |                                                                                                    |  |
| ersion       | : 1674c0825 |   |                                                                                                    |  |
|              |             |   | Privacy Settings   FAQ   New Features                                                                                                    |  |
|              |             |   | ?                                                                                                    |  |

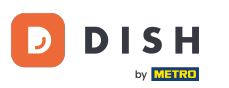

# Unter Wiederkehrend ab Zeit können Sie den Zeitraum festlegen.

| ē          | Menu Edit                             |   |                                                                                                    | =                      |       | \$      | 0 |
|------------|---------------------------------------|---|----------------------------------------------------------------------------------------------------|------------------------|-------|---------|---|
| 20         | DASHBOARD                             |   | Save & Close                                                                                                    |                        |       |         |   |
| •          | RESTAURANT                            | < | Menu Options Specials Allergens and additives Legal information                                                                                        |                        |       |         |   |
| Ħ          | KITCHEN                               | ~ | Special Type Special Price                                                                                                    |                        |       |         |   |
|            | Categories<br>Menu Items<br>Mealtimes |   | Timeframe<br>Forever Recurring                                                                                                    |                        |       |         |   |
| ы          | SALES                                 | < | Recurring every                                                                                                    |                        |       |         |   |
| R I        | MARKETING                             | < | Mon Tue Wed Thu Fri Sat Sun                                                                                                    |                        |       |         |   |
| <b>*</b> ( |                                       | < | 12:00 <b>O</b> 15:00 <b>O</b>                                                                                                    |                        |       |         |   |
| 1          | DESIGN                                | < | Special Status                                                                                                    |                        |       |         |   |
| <b>e</b> 1 | LOCALISATION                          | < | Disabled<br>Select disable to deactivate Special. Select Enable to activate Special and enter the Start Date. End Date and price of your Special item. |                        |       |         |   |
| r          | TOOLS                                 | < |                                                                                                    |                        |       |         |   |
| ¢8         | SYSTEM                                | < |                                                                                                    |                        |       |         |   |
| ersiar     | ·· (674c0825)                         |   |                                                                                                    | Privacy Settings   FAG | New F | eatures | ? |

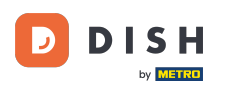

Ð

Um den Sonderpreisstatus im Webshop zu aktivieren, klicken Sie auf die Umschaltfläche zum Aktivieren n/Deaktivieren .

| 8   | Menu Edit    |   |                                                                                                    | = 🔺 📌 🙆                               |
|-----|--------------|---|----------------------------------------------------------------------------------------------------|---------------------------------------|
| n   | DASHBOARD    |   | Save Save & Close                                                                                                    |                                       |
| =   | RESTAURANT   | < | Menu Options Specials Allergens and additives Legal information                                                                                        |                                       |
| 11  | KITCHEN      | ~ | Special Type Special Price                                                                                                    |                                       |
|     | Categories   |   | Fixed Amount Percentage € 9,90                                                                                                    |                                       |
|     | Menu Items   |   | Timeframe                                                                                                    |                                       |
|     |              |   | Forever Recurring                                                                                                    |                                       |
| ш   | SALES        | < | Recurring every                                                                                                    |                                       |
| Le. | MARKETING    | < | Mon Tue Wed Thu Fri Sat Sun                                                                                                    |                                       |
| ÷   |              | < | Recurring from time     Recurring to time       12:00     15:00     0                                                                                  |                                       |
| 1   | DESIGN       | < | Special Status                                                                                                    |                                       |
| 0   | LOCALISATION | < | Disabled<br>Select disable to deactivate Special. Select Enable to activate Special and enter the Start Date, End Date and price of your Special item. |                                       |
| ۶   | TOOLS        | < |                                                                                                    |                                       |
| ¢ŝ  | SYSTEM       | < |                                                                                                    |                                       |
|     |              |   |                                                                                                    | Privacy Settings   FAQ   New Features |

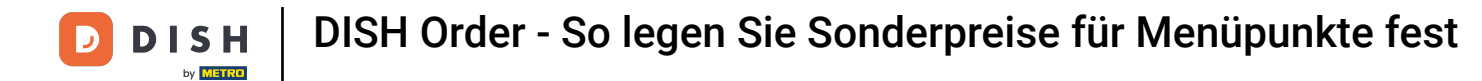

# Speichern Sie nun Ihre Änderungen.

| 8             | Menu Edit   |    |                                                                                                    | =                          |           |     | 3 |
|---------------|-------------|----|----------------------------------------------------------------------------------------------------|----------------------------|-----------|-----|---|
| <b>2</b> 20 ( | DASHBOARD   |    | Save & Close                                                                                                    |                            |           |     |   |
| •             | RESTAURANT  | <  | Menu Options Specials Allergens and additives Legal information                                                                                       |                            |           |     |   |
| <b>11</b> )   | KITCHEN     | ~  | Special Type Special Price                                                                                                    |                            |           |     |   |
|               | Categories  |    | Fixed Amount Percentage € 9,90                                                                                                    |                            |           |     |   |
|               | Menu Items  |    | Timeframe                                                                                                    |                            |           |     |   |
|               |             |    | Forever Recurring                                                                                                    |                            |           |     |   |
| La S          | SALES       | <  | Recurring every                                                                                                    |                            |           |     |   |
| ı س           | MARKETING   | <  | Mon Tue Wed Thu Fri Sat Sun                                                                                                    |                            |           |     |   |
| <b>.</b> .    | JSERS       | ×. | Recurring from time Recurring to time                                                                                                    |                            |           |     |   |
|               | 2001        |    | 12:00                                                                                                    |                            |           |     |   |
| <u>-</u>      | JESIGN      | ÷. | Special Status                                                                                                    |                            |           |     |   |
| ⊕ I           | OCALISATION | <  | Enabled<br>Select disable to deactivate Special. Select Enable to activate Special and enter the Start Date. End Date and price of your Special item. |                            |           |     |   |
| ×             | TOOLS       | <  |                                                                                                    |                            |           |     |   |
| <b>¢</b> 8 s  | SYSTEM      | <  |                                                                                                    |                            |           |     |   |
| ersion        |             |    |                                                                                                    |                            |           |     |   |
|               |             |    |                                                                                                    | Privacy Settings   FAQ   I | New Featu | res |   |
|               |             |    |                                                                                                    |                            |           | ?   |   |

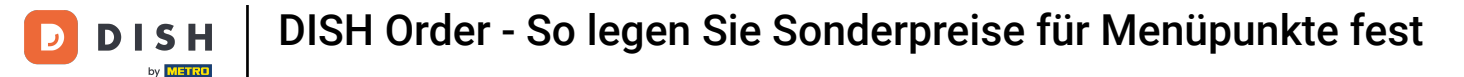

#### Die Sonderpreise werden nun im Webshop angezeigt. Das war's. Sie sind fertig.

| Restaurant Jane Doe                                                                                |                                                                                                    |                                                 | View Menu Login Register              |
|----------------------------------------------------------------------------------------------------|----------------------------------------------------------------------------------------------------|-------------------------------------------------|---------------------------------------|
| <b>Restaurant Jane</b><br><b>Doe</b><br>Metrostraße 1, Düsseldorf 40235,<br>Vlaams Gewest, Germany | <b>Restaurant open for</b><br>Local orders:<br>Online orders (Delivery):<br>Online orders (Pick up): | 08:00 - 23:59<br>08:00 - 23:59<br>08:00 - 23:59 |                                       |
| How do you want to get your order?                                                                 |                                                                                                    | Delivery Pick-up                                | Your Order                            |
| Menu Working Hours Info                                                                            | Allergens                                                                                            |                                                 |                                       |
| All Pasta Pizza Drinks Pasta                                                                       |                                                                                                    | ^                                               | Add menu items to your cart. Checkout |
| Spaghetti Carbonara<br>Guanciale, Pecorino Ron<br>Product info                                     | nano, Egg                                                                                            | € <b>6.50</b><br>€ 8.99                         |                                       |
| Spaghetti Bolognese<br>Meat, Wine, Tomatoes, (<br>Product info                                     | Carrots, Celery                                                                                      | € 9.90<br>€11.50 +                              |                                       |
| Pizza                                                                                              |                                                                                                    | ^                                               |                                       |

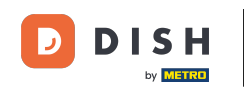

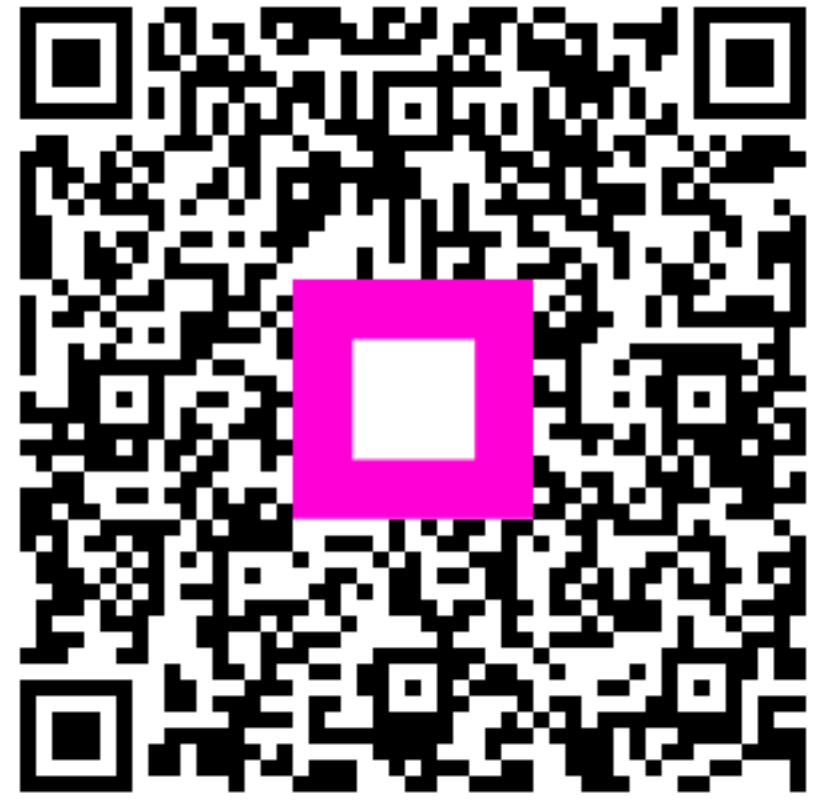

Scannen, um zum interaktiven Player zu gelangen